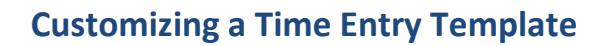

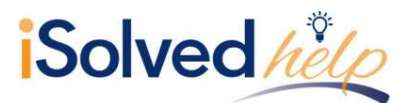

# Selecting your Template

Templates can be selected and used on any of the pay entry screens.

## **Individual Time Entry**

| Individual Time Entry               |                          |                 |       |         |                       |                           |                      |                         |  |  |
|-------------------------------------|--------------------------|-----------------|-------|---------|-----------------------|---------------------------|----------------------|-------------------------|--|--|
| Check Type                          | Pay Frequence            | * Pay Frequency |       | Hours   | Total Earnings        | * Total Dedu              | tions 🗘 T            | Total Taxes             |  |  |
| K Regular Check                     |                          |                 | 0.00  | 0.00    |                       | 0.00                      | 0.00 Options         |                         |  |  |
|                                     |                          |                 |       |         |                       |                           |                      |                         |  |  |
| + Add New 📾 Preview Check 😂 Refresh |                          |                 |       |         |                       |                           |                      |                         |  |  |
|                                     |                          |                 |       |         |                       |                           | Template             | Regular 🔹               |  |  |
|                                     |                          |                 |       |         | Show Accrual Balances | Show State/Local Override | Block Direct Deposit | Show Shortcut Keys      |  |  |
| Earning                             | Rates &<br>Scheduled Pay | Block           | Hours | Dollars | Override Rate         | Workers Comp<br>Override  | Department<br>(05)   | Jobs<br>(No Home Value) |  |  |
| Regular                             | Salary: 27000.00         |                 |       |         |                       |                           |                      |                         |  |  |

Select the appropriate **Template** from the drop-down box for the headings you would like to appear to make payroll entry efficient.

#### **Time Entry Grid**

| Time Entry Grid » Pay Date: 2/20/2017                                                                                         |                   |                     |        |                                       |                 |                        |                       |                         |  |  |
|----------------------------------------------------------------------------------------------------|-------------------|---------------------|--------|---------------------------------------|-----------------|------------------------|-----------------------|-------------------------|--|--|
|                                                                                                    | Template: ALL     | Org Category:       | ALL •  | Sta                                   | us: Active      | •                      | Search:               | -                       |  |  |
| Entry Report 🖽 Entry Export                                                                                                   |                   | Value:              | •      | Employee T                            | pe: ALL         | •                      | Appl                  | y Reset                 |  |  |
| Show Sort 📄 Expand Employee Name 🖉 Show Total Hours 📄 Show Total Dollars 📄 Show Total Deductions 📄 Show Total Taxes Page 1 of |                   |                     |        |                                       |                 |                        |                       |                         |  |  |
| NAME                                                                                                    | SALARY/RATE BLOCK | TOTAL HRS DEPARTMEN | T JOBS | REGULAR SICK<br>(EARN HRS) (EARN HRS) | GTL<br>(EARN S) | VACATION<br>(EARN HRS) | HOLIDAY<br>(EARN HRS) | COMMISSION<br>(EARN \$) |  |  |

Select the appropriate **Template** from the drop-down box for the headings you would like to appear to make payroll entry efficient.

### **Additional Check Entry Grid**

| Additional Check Entry Grid » Pay Date: 2/20/2017                                                                     |       |               |          |                |        |                 |            |       |  |  |
|----------------------------------------------------------------------------------------------------|-------|---------------|----------|----------------|--------|-----------------|------------|-------|--|--|
| Template: Commis                                                                                                    | ion 🔻 | Org Category: | ALL      | Status:        | Active | •               |            |       |  |  |
| Additional Check: Commis                                                                                              | ion 🔻 | Value:        | •        | Employee Type: | ALL    | •               | Apply      | Reset |  |  |
| 🗋 Show Sort 📄 Expand Employee Name 📄 Show Total Hours 🖉 Show Total Dollars 📄 Show Total Deductions 📄 Show Total Taxes |       |               |          |                |        |                 |            |       |  |  |
| NAME SALARY/RATE TOTAL DOL DEPARTMEN                                                                                  |       |               | PARTMENT | JOBS           |        | COMMIS<br>(EARN | sion<br>s) |       |  |  |

Select the appropriate **Template** from the drop-down box for the headings you would like to appear to make payroll entry efficient.

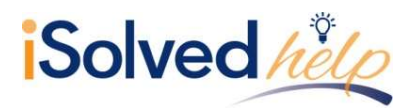

## Labor Entry Grid

| Labo       | or Entry Grid                   | » Pay Date:      | 2/20  | /2017              |       |         |                       |                       |                                    |                        |                          |      |
|------------|---------------------------------|------------------|-------|--------------------|-------|---------|-----------------------|-----------------------|------------------------------------|------------------------|--------------------------|------|
|            | Template: Regu                  | ılar 🔻           |       | Org Category:      | ALL   | •       |                       | Status:               | Active 🔻                           |                        |                          |      |
|            | 🖹 Entry Report 🛛 🎟 Entry Export |                  |       | Value:             |       | •       |                       | Employee Type:        |                                    |                        | Apply                    | Rese |
|            |                                 |                  |       |                    |       |         |                       |                       |                                    |                        |                          | Page |
| EE #       | NAME                            | SALARY/RATE      | BLOCK | DEPARTM            | /IENT | RATE:   | REGULAR<br>(EARN HRS) | 2ND SHIF<br>(EARN HR: | T OVERTIME - BLEN<br>5) (EARN HRS) | VACATION<br>(EARN HRS) | PTO PAYOUT<br>(EARN HRS) | (E   |
| age Total: |                                 | 0.               |       |                    | 1     |         |                       |                       |                                    |                        |                          |      |
| 201 C      | Cork, Jerry L                   | Salary: 25000.00 |       | 0                  |       |         |                       |                       |                                    |                        |                          |      |
|            |                                 |                  |       | 05 - Corporate Off | icers |         |                       |                       |                                    |                        |                          |      |
|            |                                 |                  |       | 32 - Mail Room     |       | 12.0000 |                       |                       |                                    |                        |                          |      |

Select the appropriate **Template** from the drop-down box for the headings you would like to appear to make payroll entry efficient.